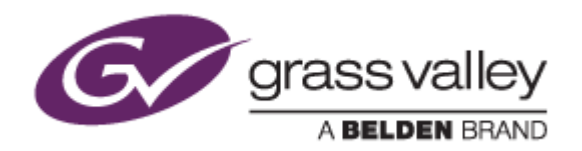

# HDWS / REXCEED シリーズ

ノンリニア編集ワークステーション

## EDIUS アップグレード手順書

EDIUS Workgroup 9 Series (2018年5月)

www.grassvalley.com

13-00023-000 (F0571805111)

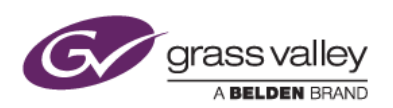

## もくじ

| はじ  | めに3                                   |
|-----|---------------------------------------|
| 1.  | 本書の内容                                 |
| 2.  | アップグレードに必要なもの                         |
| 3.  | ログオンアカウントについて                         |
| アッ  | プデート作業前の確認3                           |
| 旧バ  | ニージョンのアンインストール3                       |
| 1.  | EDIUS のアンインストール                       |
| 2.  | AJA ドライバーのアンインストール (HDWS 4K2 シリーズのみ)3 |
| ファ・ | イルのダウンロード3                            |
| 1.  | Windows 更新プログラムのダウンロード3               |
| 2.  | グラフィックドライバーのダウンロード4                   |
| 3.  | EDIUS インストーラーのダウンロード                  |
| 4.  | AJA ドライバーのダウンロード (HDWS 4K2 シリーズのみ)4   |
| Win | dows 更新プログラムのインストール5                  |
| グラ  | フィックドライバーのインストール5                     |
| AJA | 、ドライバーのインストール (HDWS 4K2 シリーズのみ)5      |
| EDI | JS のアップグレード8                          |
| 1.  | EDIUS をアップグレードする8                     |
| 2.  | Disc Burner 用メニューテンプレートのインストール11      |
| 3.  | オフラインヘルプのインストール                       |

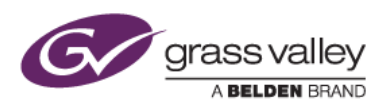

| シリアルナンバーシールの貼付 |                    | 14   |
|----------------|--------------------|------|
| EDI            | US の起動             | 14   |
|                | 4-3. 認証ファイルの登録     | . 13 |
|                | 4-2. オフライン認証       | . 13 |
|                | 4-1. 認証 ID ファイルの発行 | . 12 |
| 4.             | EDIUS ライセンス認証      | . 11 |

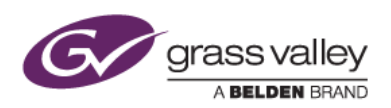

## はじめに

### 1. 本書の内容

本書では、HDWS・REXCEED 各シリーズに搭載のビデオ編集ソフトウェア(EDIUS Workgroup)のアップグレード手順について説明しています。本書をよくお読みの上、アップデートを行っていただきますようお願いいたします。

- 2. アップグレードに必要なもの
  - USB メモリもしくはハードディスク(事前にウィルスチェックを済ませて感染がないことを確認したもの)
  - インターネット接続可能な Windows PC
- 3. ログオンアカウントについて

Windows へのログオンは Administrator(コンピューターの管理者)の権限を持つユーザーで行ってください。

## アップデート作業前の確認

アップデート作業を行う前に以下の事項をあらかじめ確認してください。

- サードパーティー製プラグインを使用されている場合は、アンインストールの上、EDIUS アップグレード後に EDIUS 9 対応バージョンをインストールしてください。
- ソフトウェアのインストール/アンインストールを始める前に、起動しているアプリケーションソフトウェア がある場合はあらかじめ終了してください。
   \*常駐プログラムがある場合、その停止もしくは終了の方法については各メーカーまでご確認ください。

## 旧バージョンのアンインストール

1. EDIUS のアンインストール

Windows コントロールパネル > プログラムと機能 より、現在インストールされている EDIUS, GV License Manager をアンインストールします。アンインストール時に表示される「ライセンスの認証を解除をする」のチェックは外してください。

2. AJA ドライバーのアンインストール (HDWS 4K2 シリーズのみ)

Windows コントロールパネル > プログラムと機能 より、AJA Retail Installer 12.x.x-x64 をアンインストールします。アンインストール完了後、Windows を再起動します。

## ファイルのダウンロード

1. Windows 更新プログラムのダウンロード

以下の Windows 更新プログラムをダウンロードし、USB ストレージに保存します。USB ストレージに保存する際は、()の KB 番号でサブフォルダーを作成し、各更新プログラムを保存します。

- 1. Windows 7 for x64-Based Systems 用更新プログラム (KB3020369) https://www.microsoft.com/ja-JP/download/details.aspx?id=46817
- 2. Windows 7 for x64-Based Systems 用更新プログラム (KB3125574) http://www.catalog.update.microsoft.com/search.aspx?q=kb3125574

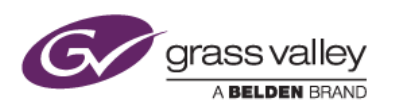

- 3. 2017 年 3 月 x64 ベース システム用 Windows 7 向けセキュリティ マンスリー品質ロールアップ (KB4012215) http://www.catalog.update.microsoft.com/search.aspx?q=4012215
- 4. 2017-05 x64 ベース システム用 Windows 7 向けマンスリー品質ロールアップのプレビュー (KB4019265) http://www.catalog.update.microsoft.com/Search.aspx?g=KB4019265

### 2. グラフィックドライバーのダウンロード

HDWS / デスクトップ REXCEED シリーズ

NVIDIA 社ホームページより、QUADRO DESKTOP/QUADRO NOTEBOOK DRIVER RELEASE 384 (R384 U5) をダウンロードし、USB ストレージに保存します。 http://www.nvidia.co.jp/download/driverResults.aspx/126811/jp

ラップトップ REXCEED シリーズ

HP 社ホームページよりドライバーをダウンロードし、USB ストレージにコピーします。

| REXCEED  | ドライバーがらいロードリロ                                                        | ドライバーバージョン |        |  |
|----------|----------------------------------------------------------------------|------------|--------|--|
| モデル名     | F J177-3-JJDD-F URL                                                  | Intel      | NVIDIA |  |
| REXCEED  | https://support.hp.com/jp-ja/drivers/selfservice/hp-zbook-15-mobile- | 4432       | 373.06 |  |
| X15LT    | workstation/5387800                                                  | Rev.F      | Rev.F  |  |
| REXCEED  | https://support.hp.com/jp-ja/drivers/selfservice/hp-zbook-15-g2-mo   | 4432       | 373.06 |  |
| X15LT G2 | bile-workstation/6978814                                             | Rev.F      | Rev.F  |  |
| REXCEED  | https://support.hp.com/jp-ja/drivers/selfservice/hp-zbook-17-g2-mo   | 4432       | 373.06 |  |
| X17LT G2 | bile-workstation/6978821                                             | Rev.F      | Rev.F  |  |
| REXCEED  | https://support.hp.com/jp-ja/drivers/selfservice/hp-zbook-15-g3-mo   | 15.40.4483 | 373.06 |  |
| X15LT G3 | bile-workstation/8693763                                             | Rev.F      | Rev.F  |  |

### 3. EDIUS インストーラーのダウンロード

EDIUS インストーラー、オフラインヘルプをダウンロードし、USB ストレージに保存します。

EDIUS 9 インストーラー <u>http://wwwapps.grassvalley.com/edius9setup</u> Disc Burner メニューテンプレート <u>http://wwwapps.grassvalley.com/edius9dvdmenustyle</u> EDIUS 9 オフラインヘルプ <u>http://wwwapps.grassvalley.com/edius9\_turnkey\_upgrade\_manual</u>

### 4. AJA ドライバーのダウンロード (HDWS 4K2 シリーズのみ)

4K ビデオ出力ボード用ドライバーをダウンロードし、USB ストレージに保存します。 HDWS 4K2 Elite / 4K2 ((A) 型番含む): AJA Software Installer v13.0 – Windows ダウンロード URL: <u>https://www.aja.com/support/item/4156</u> \* HDWS 4K はドライバーの更新は不要です。

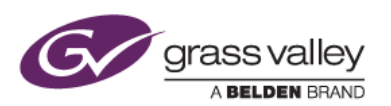

## Windows 更新プログラムのインストール

USB ストレージに保存した更新プログラムすべてを以下の順序でインストールします。各プログラムのインストール完 了時にコンピューターの再起動を促すメッセージが表示された場合は、必ず再起動してから次の更新プログラムをイン ストールしてください。

| 更新順序 | 更新プログラム名と実行ファイル名                                                         |
|------|--------------------------------------------------------------------------|
| 1    | Windows 7 for x64-Based Systems 用更新プログラム (KB3020369)                     |
| 1    | Windows6.1-KB3020369-x64.msu                                             |
| 2    | Windows 7 for x64-Based Systems 用更新プログラム (KB3125574)                     |
| 2    | windows6.1-kb3125574-v4-x64_2dafb1d203c8964239af3048b5dd4b1264cd93b9.msu |
|      | 2017 年 3 月 x64 ベース システム用 Windows 7 向けセキュリティ マンスリー品質ロー                    |
| 3    | ルアップ (KB4012215)                                                         |
|      | windows6.1-kb4012215-x64_a777b8c251dcd8378ecdafa81aefbe7f9009c72b.msu    |
|      | 2017-05 x64 ベース システム用 Windows 7 向けマンスリー品質ロールアップのプレビュ                     |
| 4    | — (КВ4019265)                                                            |
|      | windows6.1-kb4019265-x64_c21fb9314da54cf6bd7972581da3159535f55aec.msu    |

#### NOTE

インストール順序を間違えると必要な更新に失敗する恐れがあります。Windowsの更新に失敗すると EDIUS のインストールが できなくなる恐れがありますのでご注意ください。

## グラフィックドライバーのインストール

ダウンロードしたドライバーの.exe ファイルをダブルクリックして、画面の指示に従ってインストールします。Windows の再起動を促すメッセージが表示された場合は、Windows の再起動を行ってください。

## AJA ドライバーのインストール (HDWS 4K2 シリー ズのみ)

NOTE この作業は必ず EDIUS アップグレードの前に行ってください。

- 1) AJA ドライバーをダウンロードしたフォルダーを開き、インストーラー(AJA\_Win\_Retail\_13\_0\_0.exe)をダ ブルクリックします。
- 2) [Options] をクリックします。

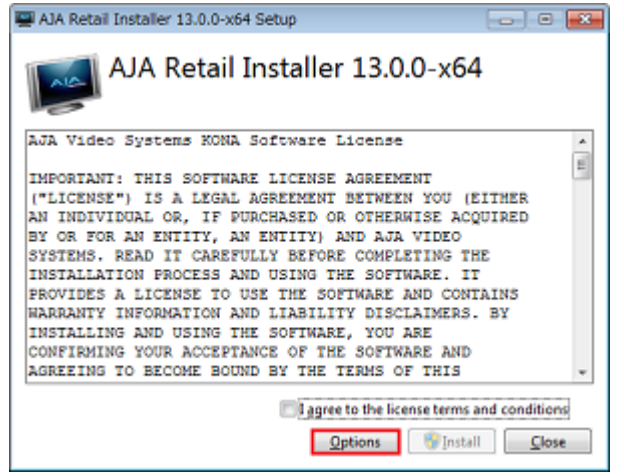

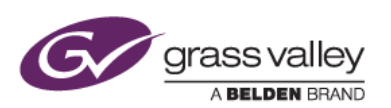

3) "AJA Driver" のみにチェックをつけて [OK] をクリックします。

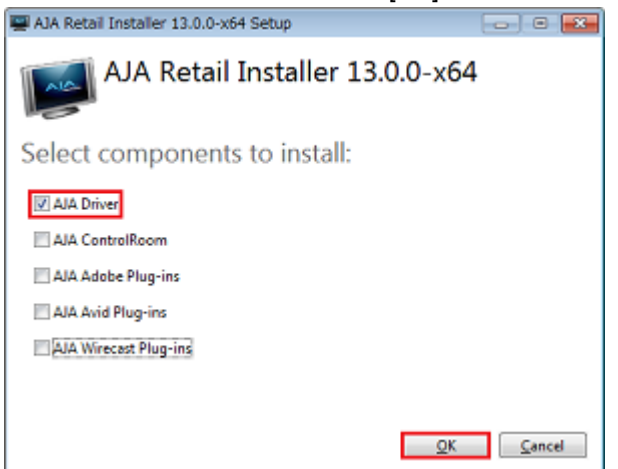

4) "I agree to the license terms and conditions" にチェックをつけて [Install] をクリックします。

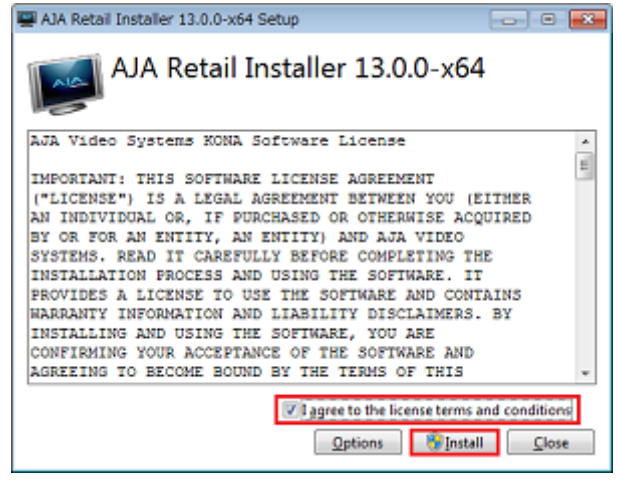

5) [Next] をクリックします。

| AJA Drivers 13.0.0-x64 S | etup                                                                             |                                                           |
|--------------------------|----------------------------------------------------------------------------------|-----------------------------------------------------------|
| AJA.                     | Welcome to the AJA E<br>Setup Wizard                                             | Drivers 13.0.0-x64                                        |
|                          | The Setup Wizard will install AJA<br>computer. Click Next to continue<br>Wizard. | Drivers 13.0.0-x64 on your<br>or Cancel to exit the Setup |
|                          |                                                                                  |                                                           |
|                          | Şack 📃                                                                           | Next Cancel                                               |

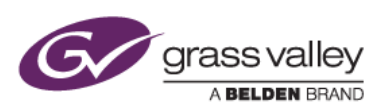

6) [Complete] をクリックします。

| HIA Drivers 13.0.0-x64 Setup                                                                     |                                          |
|--------------------------------------------------------------------------------------------------|------------------------------------------|
| Choose Setup Type<br>Choose the setup type that best suits your needs                            | VIDEO SYSTEMS                            |
| Custom                                                                                           |                                          |
| Allows users to choose which program features<br>they will be installed. Recommended for advance | will be installed and where<br>ed users. |
| Complete<br>All program features will be installed. Requires t                                   | he most disk space.                      |
| [ gack                                                                                           | Next Cancel                              |

7) [Install] をクリックします。

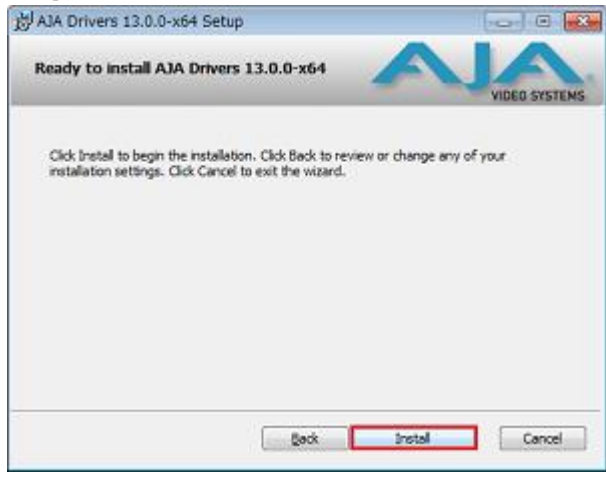

8) [インストール] をクリックします。

| ➡ Windows セキュリティ                                                           |                            |
|----------------------------------------------------------------------------|----------------------------|
| このデバイス ソフトウェアをインストールしますか?                                                  |                            |
| 名前: AJA Video Systems Inc. サウンド、ビデオ、およびゲーム:<br>発行売: AJA Video Systems Inc. | <b></b>                    |
| <ul> <li>"AJA Video Systems Inc." からのソフトウェア<br/>を常に信頼する(A)</li> </ul>      | インストール(I) インストールしない(N)     |
| 億額する発行元からのドライバー ソフトウェアのみをインストールし<br>トウェアを判断する方法                            | てください。 安全にインストールできるデバイス ソフ |

9) [インストール] をクリックします。

| ➡ Windows セキュリティ                                                      |                            |
|-----------------------------------------------------------------------|----------------------------|
| このデバイス ソフトウェアをインストールしますか?                                             |                            |
| 名前: AJA Video Systems Inc. ポート (COM と LPT)<br>                        |                            |
| <ul> <li>"AJA Video Systems Inc." からのソフトウェア<br/>を常に信頼する(A)</li> </ul> | インストール(I) インストールしない(N)     |
| 億額する発行元からのドライバー ソフトウェアのみをインストールし<br>トウェアを判断する方法                       | てください。 安全にインストールできるデバイス ソフ |

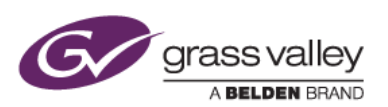

10) [Close] をクリックします。

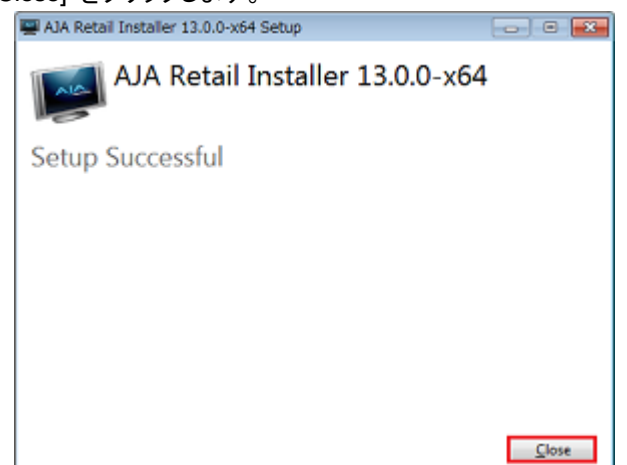

### EDIUS のアップグレード

### 1. EDIUS をアップグレードする

- 1) アップデーターをダウンロードしたフォルダーを開き、インストーラーをダブルクリックします。
- 2) 「使用許諾契約に同意します」にチェックをつけて[インストール] をクリックします。 NOTE:「診断と使用状況のデータをグラスバレーに自動送信する」のチェックは外します。

| EDIUS 9 セットアップ                                                                                                    |
|----------------------------------------------------------------------------------------------------|
| EDIUS 9                                                                                                    |
| グラスバレー株式会社ソフトウェアライセンス契約<br>2017年4月24日<br>グラスバレー株式会社ソフトウェアライセンス契約諸条件<br>重要ご使用になる前に、よくお読みください:(a)下記の「同意す<br>る」もしくは「受施」ボタンをクリックする、(b) 本件ソフト<br>ウェアをダウンロード、インストール、コビー、もしくはその他<br>の方法で使用する、(c)本件ソフトウェアのバッケージを破り、開。 |
| 記録たと使用状況のデータをグラスパレーに自動送信する<br><u>ときに詳しく</u>                                                                                                    |
| インストール山 開ける(の                                                                                                    |

3) [インストール] をクリックします。

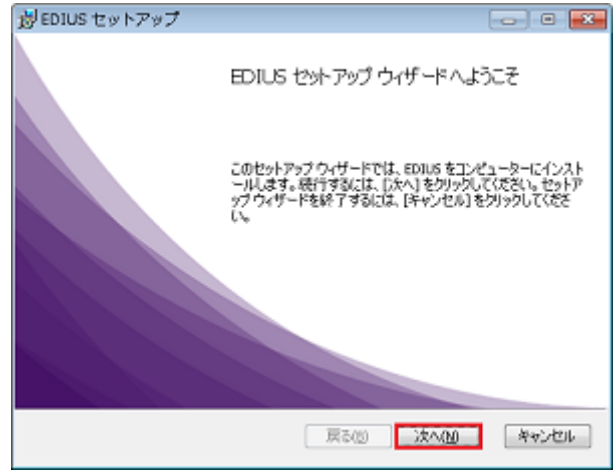

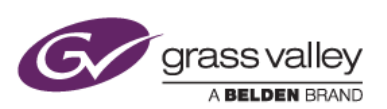

4) インストール先を変更せずに [次へ] をクリックします。

| jg EDIUS セットアップ                                         |      | ×  |
|---------------------------------------------------------|------|----|
| インストール先フォルダー<br>既定のフォルダーにインストールするには[次へ]をグリックし、別のフォルダーを遅 |      |    |
| EDIUS のインストール先:                                         |      |    |
| C:WProgram FilesWGrass Valley¥<br>家匪(C)                 | _    |    |
|                                                         |      |    |
|                                                         |      |    |
|                                                         |      |    |
| 展る個 次へ個                                                 | キャンセ | 10 |

5) [次へ] をクリックします。

| 😹 EDIUS Setup               |       |     |       |
|-----------------------------|-------|-----|-------|
| オブションの選択<br>下の項目から選択してください。 |       |     |       |
| ▼デスクトップにショートカットを作成す         | 5     |     |       |
|                             |       |     |       |
|                             |       |     |       |
|                             |       |     |       |
|                             | 戻る(団) | 沈へ函 | キャンセル |

6) [インストール] をクリックします。

| 彭 EDIUS セットアップ                                                                                      | - 0                  | ×  |
|----------------------------------------------------------------------------------------------------|----------------------|----|
| EDRUS のインストール準備完了                                                                                   |                      |    |
| インストールを開始するには [インストール] をりいっりしてください。インストール<br>は変更するには (戻る) をりいっりしてください。 ウィザードを終了するには (キャン<br>してください。 | 後定を確認また<br>パセル]をクリック | ÷  |
|                                                                                                    |                      |    |
| 戻る(四) インストール(1)                                                                                     | キャンセ                 | 96 |

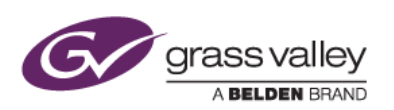

インストールが行われます。途中で以下の画面が表示された場合は、[インストール] をクリックしてください。

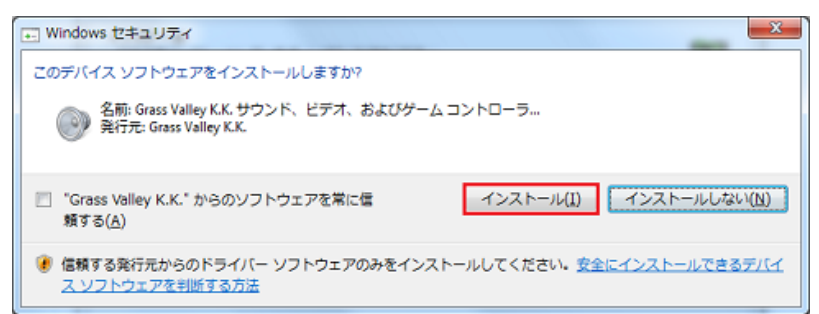

8) [完了] をクリックします。その後、MyncとGV License Manager のインストールが行われます。

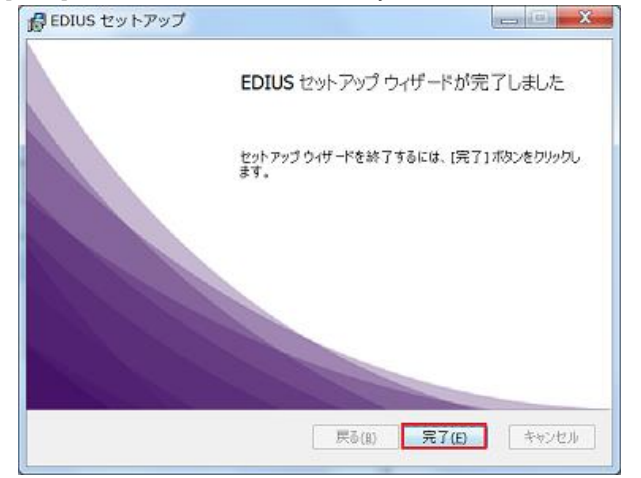

9) [再起動] ボタンが表示されている場合は、[再起動] ボタンをクリックします。表示されていない場合は [閉じる] をクリックします。

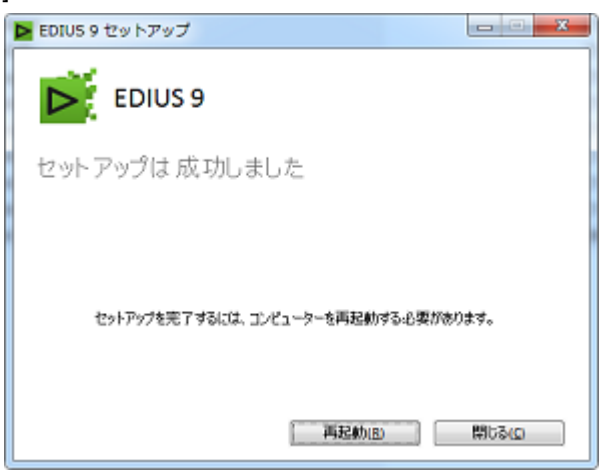

#### HDWS・REXCEED (デスクトップ)をご利用の場合

上記の画面内にコンピューターの再起動をするためのボタンが表示されますのでクリックして再起動してください。ワ ークステーションの再起動後、当社製ビデオハードウェアドライバーのアップデートが実行されます(ファームウェアの アップデートが必要な場合はこれも実行されます)。

アップデート後、以下の画面が表示された場合は、[今すぐシャットダウン] をクリックしてワークステーションをシャット ダウン後、電源を入れ直してください。この手順を省略すると、ビデオハードウェアは更新されたファームウェアで動作 しません。

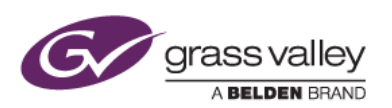

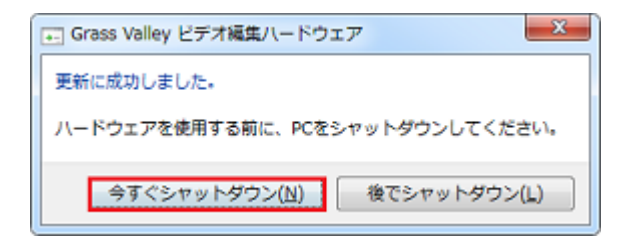

ハードウェアドライバーの更新後、以下の画面が表示された場合は、「このプログラムは正しくインストー ルされました」をクリックします。

| = プログラム                    | 国境性アシスタント                                                                                                    |
|----------------------------|----------------------------------------------------------------------------------------------------|
| このプログラ                     | ムは正しくインストールされなかった可能性があります                                                                                                |
| このプログラ<br>ンの Windo<br>ださい。 | ムが正しくインストールされなかった場合は、このバージョ<br>s と互換性のある設定を使用して再インストールしてみてく                                                              |
| ⊳                          | <sup>f</sup> ログラム: EDIUS Hardware Setup Tool<br>約元: Grass Valley K.K.<br>新: C:¥Program Files¥Grass¥HardwareSetupTool.exe |
| 😵 推奨の                      | 途を使用して再インストールする                                                                                                    |
| 🔿 टのว                      | コグラムは正しくインストールされました                                                                                                    |
|                            | キャンセル                                                                                                    |
|                            | る設定について説明します                                                                                                    |

- 2. Disc Burner 用メニューテンプレートのインストール
  - 1) EDIUS9\_DVDMenuStyle.msi をダブルクリックします。
  - テンプレートのインストールが行われます。インストール進捗を示す画面が消えたらインストールは完了です。

### 3. オフラインヘルプのインストール

- 1) ワークステーションのローカルドライブに新規フォルダーを作成し、オフラインヘルプ (.zip ファイル)を解凍 します。
- 2) 解凍したフォルダーにある オフラインマニュアルインストール.bat をダブルクリックします。
- 3) コマンドプロンプトウィンドウが開き、キー入力待ち状態になりますので [Enter] キーを押下します。
- 4) オフラインヘルプのインストールが行われます。インストールが完了すると、コマンドプロンプトに「何かキー を押してください。」と表示されますので、[Enter] キーを押下します。

### 4. EDIUS ライセンス認証

EDIUS のライセンス認証は3つの作業内容に分けて行います。

- 1) 認証 ID ファイルの発行
- 2) オフライン認証
- 3) 認証ファイルの登録

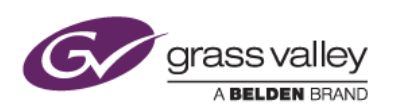

- 4-1. 認証 ID ファイルの発行
  - 1) USB ストレージのルートに GVLM フォルダーを作成します。
  - 2) ワークステーションに USB ストレージを接続します。
  - 3) [スタート] > [すべてのプログラム] > [Grass Valley] > [GV License Manager] を選択します。
  - Windows タスクトレイにある GV License Manager アイコンを右クリックして [ライセンス一覧] を選 択します。

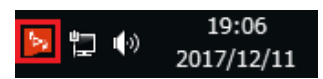

5) [オフラインでの認証 ID ファイルの生成] ボタンをクリックします。

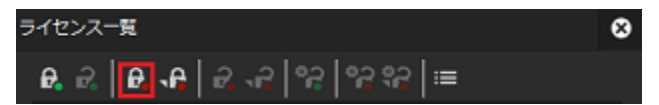

6) 以下の画面が表示されますので、製品に付属のシリアルナンバーを入力して [OK] をクリックしま す。

| GV License Manager        | 8 |
|---------------------------|---|
| シリアルナンバーを入力して下さい。         |   |
| 128456 - AABBCC1234DEFGH5 |   |
| OK キャンセル                  |   |

7) USB ストレージの GVLM フォルダーを選択して [フォルダーの選択] をクリックします。

| No. IDファイルの出力先                              |           |             | ×        |
|---------------------------------------------|-----------|-------------|----------|
| ③●●●● ・コンピューター ・ Sony_16GU (H:) ・ GVLM      |           | ▼ 49 GVLMの検 | <b>م</b> |
| 整理 ▼ 新しいフォルダー                               |           |             | li • 🔞   |
| ☆ お気に入り ^ 名前 ^                              | 更新日時      | 種類          | サイズ      |
|                                             | こ一致する項目はあ | りません。       |          |
| 32 最近表示した場所                                 |           |             |          |
| □ ライブラリ                                     |           |             |          |
| <ul> <li>№ キュメント</li> <li>≥ ピクチャ</li> </ul> |           |             |          |
| 日ビデオ<br>♪ ミュージック ▼                          |           |             |          |
| フォルダー: GVLM                                 |           |             |          |
|                                             |           | フォルダーの運択    | キャンセル    |

8) [OK] をクリックします。

| GV Licer | nse Manager                                                                                                    | 8  |
|----------|----------------------------------------------------------------------------------------------------|----|
| 1        | IDファイルを書き込みました(ID key, GVActivation exe, GVLicense infokey)<br>オンライン環境下にあるPCがら必ずIDファイルをアップロードして下さい。<br>アップロード後、取得した認識ファイルを登録して下さい。<br>OK | )o |

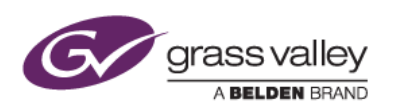

- 9) ワークステーションから USB ストレージを取り外します。
- 4-2. オフライン認証
  - 1) ワークステーションから取り外した USB ストレージをインターネットに接続されている PC に接続しま す。
  - 2) ファイルエクスプローラーで USB ストレージを開き、GVLM > Activation フォルダーを開きます。
  - 3) GVActivation.exe をダブルクリックします。

| 🚱 🔍 🚽 « GVLM 🕨 Activati                 | on v 4, Activationの検索                                         |              |                                   | x<br>P                       |
|-----------------------------------------|---------------------------------------------------------------|--------------|-----------------------------------|------------------------------|
| 整理 ▼ 共有 ▼ 書き込む                          | 新しいフォルダー                                                      | 800 <b>•</b> |                                   | 0                            |
| ☆ お気に入り<br>ダウンロード<br>デスクトップ<br>最近表示した場所 | ▲ 名前<br>【 GVActivation.exe<br>【 GVLicenseInfo.key<br>】 ID.key |              | 更新日<br>2017/:<br>2017/:<br>2017/: | 時<br>10/14<br>12/11<br>12/11 |
| ⇒イブラリ                                   | * { [ ] ]                                                     |              |                                   | - F                          |

4) [はい] をクリックします。

| GVソフトウェア オンライン酸 | SIE X                 |
|-----------------|-----------------------|
| GVソフトウェアの       | ライセンス認証を行いますか?        |
|                 | はい(Y) いいえ( <u>N</u> ) |

5) [OK] をクリックします。

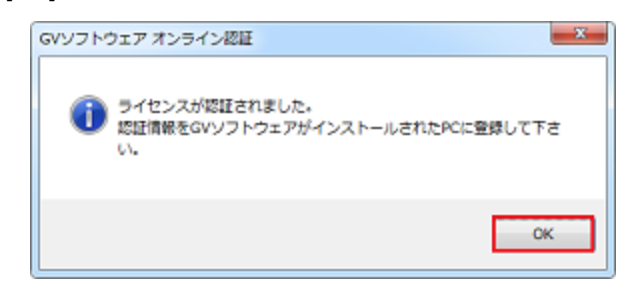

- 6) USB ストレージを取り外します。
- 4-3. 認証ファイルの登録
  - 1) USB ストレージをワークステーションに接続します。
  - Windows タスクトレイにある GV License Manager アイコンを右クリックして [ライセンス一覧] を選択します。

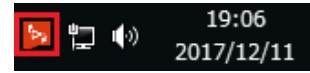

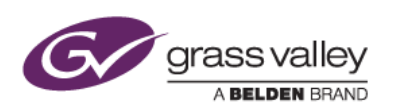

3) [オフラインでの認証 認証ファイルの登録] ボタンをクリックします。

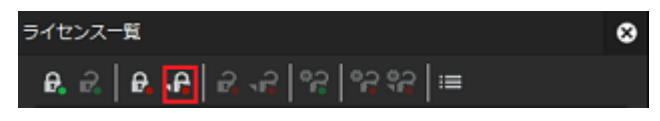

4) USB ストレージの GVLM > Activation フォルダーを開き、[開く] ボタンをクリックします。

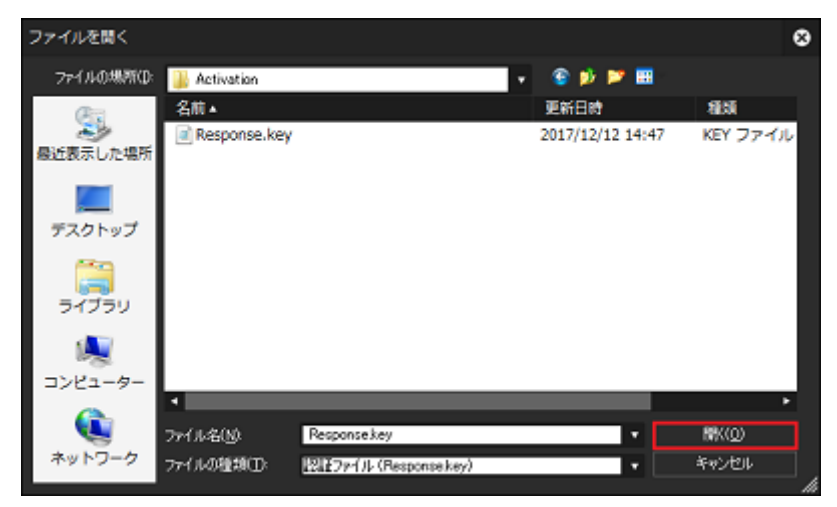

5) EDIUS 9 Turnkey が一覧に登録されたら認証は完了です。ライセンス一覧を閉じます。

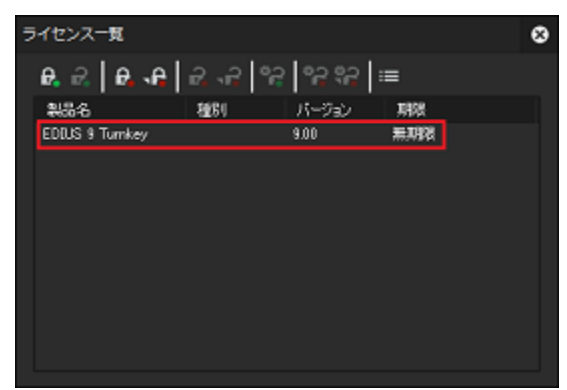

NOTE: オプションライセンスをご使用になる場合は、この認証手順でオプションライセンスを認証してください。

### EDIUS の起動

デスクトップにある EDIUS 9 ショートカットをダブルクリックします。elD ログイン画面が表示された場合は、[スキップ] ボタンをクリックして起動してください。

### シリアルナンバーシールの貼付

アップグレードキットに付属のシリアルナンバーシール(6 桁+16 桁)を旧バージョンのシリアルナンバーシール横に貼 付します。

NOTE: EDIUS 9シリアルナンバーはターンキーの修理などで再度ライセンス認証を行う際に必要になります。シリアルナンバーシールの貼付はもれなく行ってください。